## วิธีการเข้าใช้ระบบ ลงเบียนการเข้าใช้ห้องปฏิบัติการ

## 1.เข้าสู่เว็บไซต์โรงเรียน <u>www.chp.in.th</u>

2.เลื่อนหน้าจอลงมาจนเจอเมนู ระบบลงเบียนใช้ห้องปฏิบัติการ และ คลิกที่เพื่อเข้าสู่หน้าแรกของระบบ

MANAGEMENT INFORMATION SYSTEMS

🕕 ระบบสารสนเทศเพื่อการบริหารจัดการ

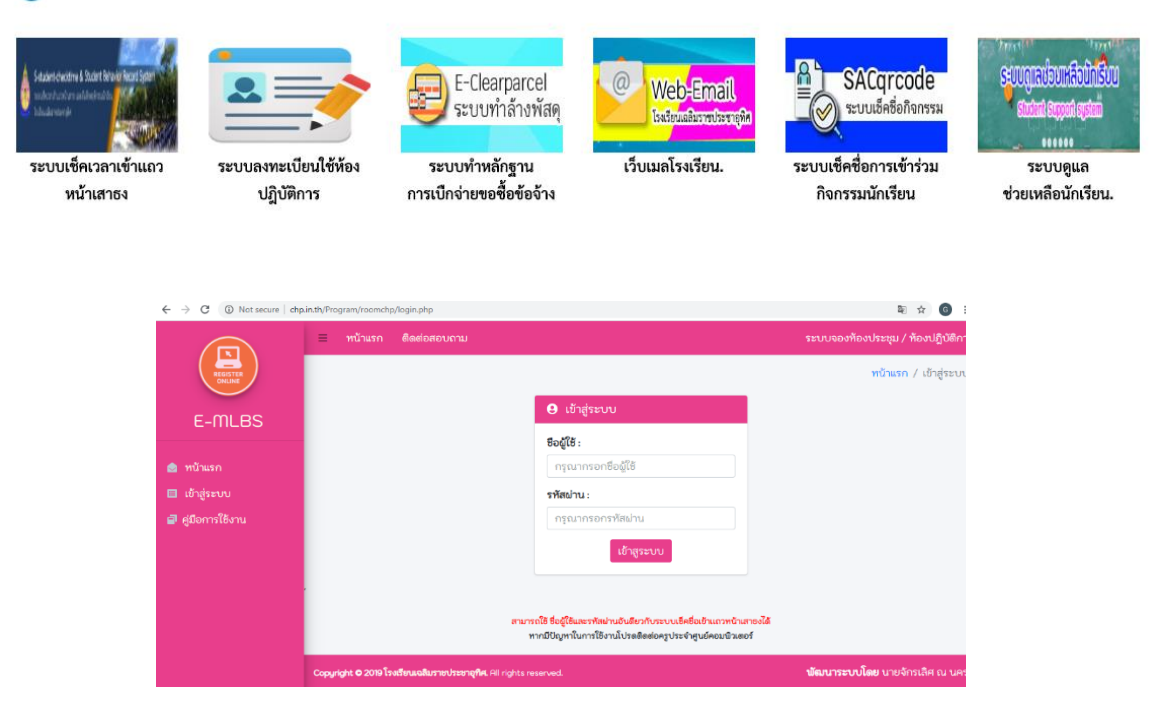

3.กรอกชื่อผู้ใช้ และ รหัสผ่าน (สามารถใช้ ชื่อผู้ใช้รหัสผ่าน ของระบบเช็คชื่อเข้าแถวหน้าเสาธง)
 4.เมื่อกรอก ชื่อผู้ใช้และรหัสผ่าน จะเข้าสู่หน้าระบบลงทะเบียน

| $\leftrightarrow$ $\rightarrow$ $\mathcal{C}$ (1) Not secure   chp. | in.th/Program/roomchp/user/index.php                                                                                 |                                       |                                     | er 🗟 🕁 🗿               |  |  |  |
|---------------------------------------------------------------------|----------------------------------------------------------------------------------------------------|---------------------------------------|-------------------------------------|------------------------|--|--|--|
|                                                                     | เปิด / ปิด เมนู ∥ ทน้าแรก ต่                                                                                         | โดต่อสอบถาม                           | ระบบจองท้องประชุม / ท้องปฏิบัติกา   |                        |  |  |  |
| REGISTER                                                            |                                                                                                    |                                       |                                     | หน้าแรก / ข้อมูลทั่วไป |  |  |  |
| E-MLBS                                                              | 1<br>518015                                                                                                    | 1<br>518015                           | 0<br>518015                         | 0<br>5180115           |  |  |  |
| ชื่อผู้ใช้ gongkung<br>ชื่อ-สกุล : จักรเลิศ ณ นคร                   | ทั้งหมด⊖                                                                                                    | ອນຸມັຫິແລ້ວ €                         | ໄມ່ວນຸມັຫີ⊖                         | กำลังดำเนินการ€        |  |  |  |
| 🎃 หน้าแรก                                                           | 🙁 รายการจองลาสุด                                                                                                    |                                       |                                     |                        |  |  |  |
| 🔲 จองห้อง                                                           | ห้องที่จอง                                                                                                    | วันที่เดือนปี ที่                     | สถานะ                               |                        |  |  |  |
| 🚞 รายการการจองห้อง                                                  | ห้องปฏิบัตการทางภาษา                                                                                                 | วันที่ 6 มกราคม 2563 ถึง วันที่ 6 มกร | าคม 2563 เวลา 10:00:00 ถึง 11:40:00 | u. ອນຸມັຫິແລ້ວ         |  |  |  |
| 🛇 ยกเลิกการจอง                                                      |                                                                                                    |                                       |                                     |                        |  |  |  |
| 🗐 คู่มือการใช้งาน                                                   |                                                                                                    |                                       |                                     |                        |  |  |  |
| 🗵 ออกจากระบบ                                                        | ทากมีปัญหาในการใช้งานโปรดสิตสอดรูประจำสุนอัคยอธิวเตอร์<br>Copyright © 2019 คมต่องปริวเตอร์โรงรับแนลโหวระบริกิศ ณ บาร |                                       |                                     |                        |  |  |  |
|                                                                     |                                                                                                    |                                       |                                     |                        |  |  |  |

5.เมนูระบบทางซ้ายมือ หากต้องใช้เมนูไหนให้คลิกที่เมนูดังกล่าว

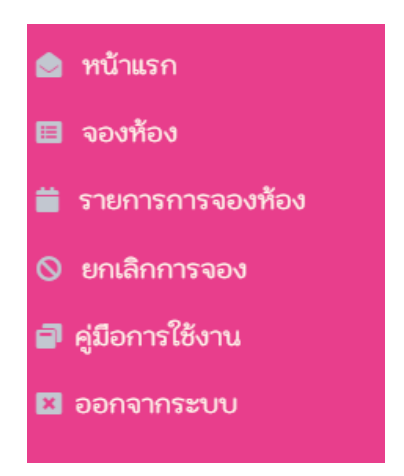

6.เมนูจองห้อง เมื่อคลิกที่เมนูจองห้อง จะแสดงหน้า เลือกห้องที่การจะลงเบียนใช้

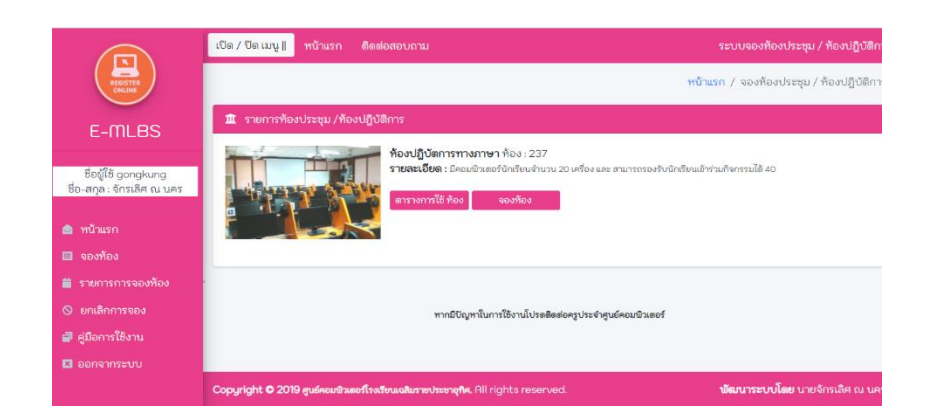

7.คลิกที่ ปุ่มตารางการใช้ห้อง หากต้องดูตารางการใช้ห้อง

8.คลิกที่ปุ่ม จองห้อง หาก ต้องการลงทะเบียนใช้ห้อง หลังจากนั้นจะปรากฏหน้าจอดังรูปต่อไปนี้

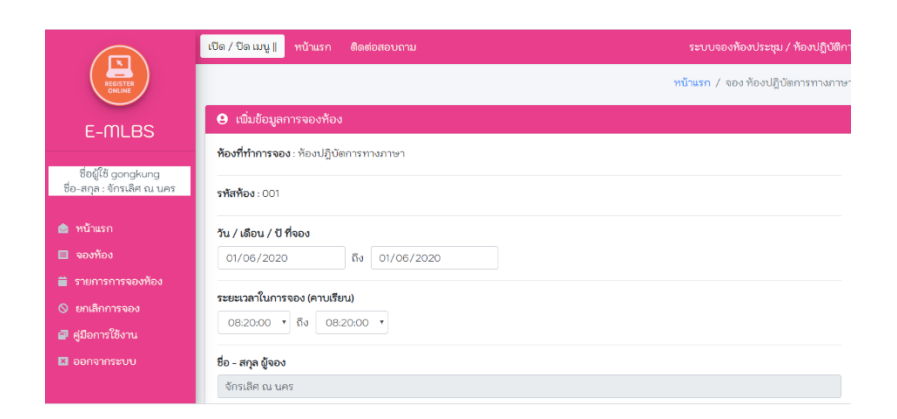

9.ทำการกรอกข้อมูลให้ครบและตรวจสอบข้อมูลก่อนก่อน กดปุ่มยืนยันการจองห้อง (ระยะเวลาในการจองคิดเวลาตามคาบเรียน)

## 9.1 หากระบบสามารถบันทึกได้จะแสดงข้อความดังรูปต่อไปนี้

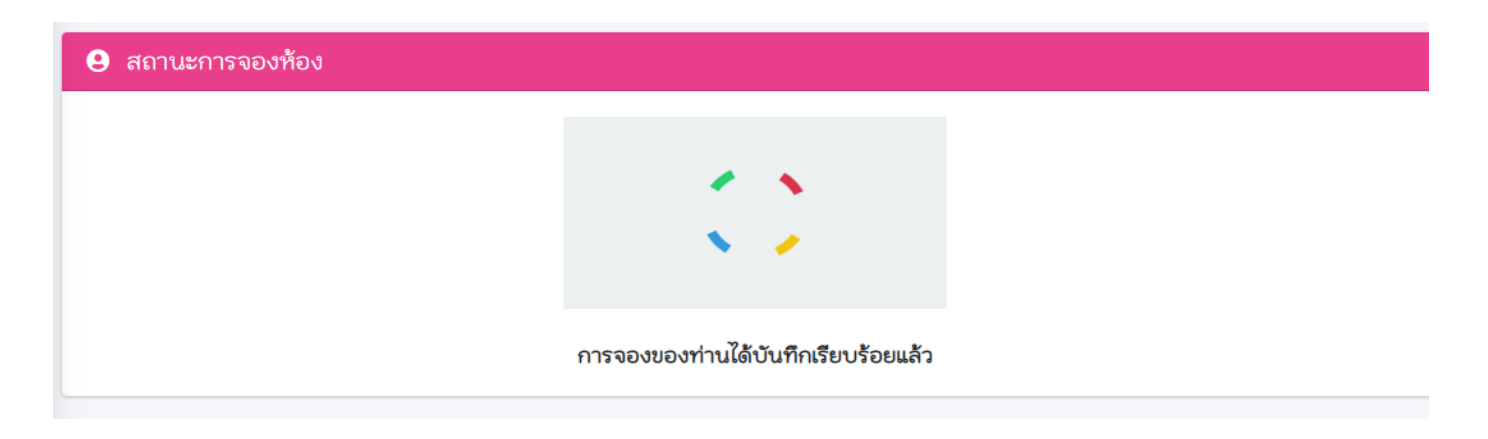

## 9.2 หากระบบ**ไม่สามารถ**บันทึกได้จะแสดงข้อความดังรูปต่อไปนี้

| <ol> <li>สถานะการจองห้อง</li> </ol> |                                                                                                    |  |
|-------------------------------------|----------------------------------------------------------------------------------------------------|--|
|                                     | ครู จักรเลิศ ณ นคร<br>ได้ทำการจองในวันที่<br>6 มกราคม 2563 ถึง 6 มกราคม 2563<br>ช่วงเวลา 10:00:00 - 11:40:00 แล้ว<br>กรุณาตรวจสอบอีกครั้ง! |  |
|                                     | กลับไปจองอีกครั้ง                                                                                                    |  |

10. หากต้องการยกเลิกการจองห้องจะปรากฏ ดังรูปต่อไปนี้ **(ระบบจะแสดง ตาม ผู้จองที่จองไว้ เป็นรายบุคคล)** 

| $\leftrightarrow$ $\rightarrow$ $C$ (1) Not secure   chp | .in.th/Program/roomchp/user/deletelist                                                           | php                                                                                             |            |             |            |                                    | © ☆ 6                              |  |
|----------------------------------------------------------|--------------------------------------------------------------------------------------------------|-------------------------------------------------------------------------------------------------|------------|-------------|------------|------------------------------------|------------------------------------|--|
|                                                          | <mark>เปิด / ปิด เมนู ∥</mark> หน้าแรก ติดต่อสอบถาม                                              |                                                                                                 |            |             |            | ระบบจองห้องประชุม / ห้องปฏิบัติการ |                                    |  |
| REGISTER                                                 |                                                                                                  |                                                                                                 |            |             |            | ทบ้                                | ์า <mark>แรก</mark> / ข้อมูลทั่วไป |  |
| E-MLBS                                                   | 2<br>รายการ                                                                                      | <b>1</b><br>รายการ                                                                              | <b>1</b> + | O<br>รายการ | <b>1</b> + | <b>1</b><br>รายการ                 | <b>1</b> +                         |  |
| ชื่อผู้ใช้ gongkung<br>ชื่อ-สกุล : จักรเลิศ ณ นคร        | ทั้งหมด <b>⊖</b>                                                                                 | ອນຸນັຫີແล້ວ <b>⊙</b>                                                                            |            | ไม่อนุมัติ⊖ |            | กำลังดำเนินการ€                    |                                    |  |
| 📄 หน้าแรก                                                | € รายการจองลาสุด                                                                                 |                                                                                                 |            |             |            |                                    |                                    |  |
| 🔲 จองห้อง                                                | ห้องที่จอง                                                                                       | วันที่เดือนปี ที่จอง / เวลาที่จอง                                                               |            |             |            |                                    | สถานะ                              |  |
| 苗 รายการการจองห้อง                                       | ห้องปฏิบัตการทางภาษา                                                                             | วันที่ 6 มกราคม 2563 ถึง วันที่ 6 มกราคม 2563 เวลา 12:30:00 ถึง 13:20:00 น. <b>ยกเล็กการจอง</b> |            |             |            |                                    |                                    |  |
| 🛇 ยกเลิกการจอง                                           | ท้องปฏิบัตการทางภาษา วันที่ 6 มกราคม 2563 ถึง วันที่ 6 มกราคม 2563 เวลา 10:00:00 ถึง 11:40:00 น. |                                                                                                 |            |             |            |                                    | 120005000                          |  |
| 🗐 คู่มือการใช้งาน                                        | UV.                                                                                              |                                                                                                 |            |             |            |                                    | Carify 13 400                      |  |
| 🛛 ออกจากระบบ                                             |                                                                                                  |                                                                                                 |            |             |            |                                    |                                    |  |
|                                                          | หากมีปัญหาในการใช้งานโปรดติดต่อครูประจำศูนย์คอมพิวเตอร์                                          |                                                                                                 |            |             |            |                                    |                                    |  |

11.คลิกปุ่ม ยกเลิกการจอง และ กดปุ่มยืน เพื่อยกเลิกการจอง